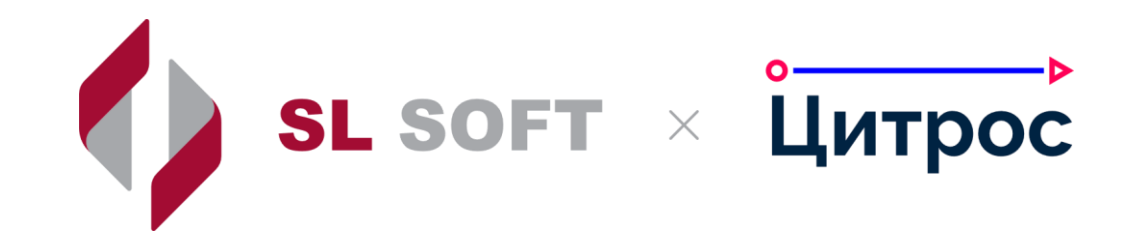

### Базовый курс по продуктам «Цитрос»

Настройка

#### 2

Программа курса

#### Конструкторы

- Конструктор справочников: работа с моделью справочника, редактором форм
- 2 Конструктор документов: работа с моделью документов, редактором форм и редактором машины состояний
- 3
- Конструктор групповых операций: обзор видов групповых операций
- Конструктор АРМ: работа с АРМ, разделами и узлами
- 5 Конструктор отчетов: добавление отчета, настройка параметров отчета

#### Самостоятельная работа

- Создание модели справочника, настройка форм, добавление нового справочника
- по созданной модели Создание модели документов, настройка
- 2 создание модели документов, настроика форм, настройка жизненного цикла документа
- 3 Создание групповой операции
  - Создание АРМ, разделов и узлов, настройка столбцов, фильтра и атрибутивного поиска
  - Создание собственного отчета на примере печатной формы

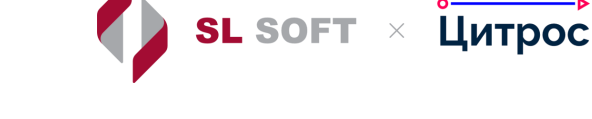

### День 1

SL SOFT × Цитрос

#### Конструктор справочников

### Конструктор документов

#### Конструктор групповых операций

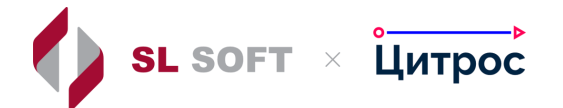

### Конструктор справочников

Работа с моделью

справочников

 Работа с редактором форм справочников Работа со справочниками

в системе

# Редакторы конструктора справочников

> Редактор модели справочника

> Редактор форм

> Редактор элементов управления

Цитрос

SL SOFT ×

| 🔳 🏫 к                      | онструктор справочников                                                              |                      |                     |
|----------------------------|--------------------------------------------------------------------------------------|----------------------|---------------------|
| Сонструктор<br>документов  | Создать модель<br>Кнопка для создания новой<br>модели справочника<br>Активные модели |                      |                     |
| E\$                        | <ul> <li>Auto creation setting dictionary model</li> </ul>                           |                      |                     |
| Конструктор<br>правочников | <ul> <li>KEDO accounting system doc types dictionary model</li> </ul>                | 5                    |                     |
| N-                         | <ul> <li>KEDO allowed types of docs for contract dictionary model</li> </ul>         | 5                    | данных по умолчанию |
| <b>О ИЗ</b><br>Редактор    | <ul> <li>KEDO kinds of education dictionary model</li> </ul>                         |                      |                     |
| отчетов                    | <ul> <li>KEDO probation period dictionary model</li> </ul>                           |                      |                     |
| <u></u><br>Ę₽              | <ul> <li>KEDO unit vacation schedule statuses dictionary model</li> </ul>            | 5                    |                     |
| ройки АРМ                  | <ul> <li>KEDO work nature dictionary model</li> </ul>                                |                      |                     |
| := <u>a</u> .              | <ul> <li>LECM accounting systems dictionary model</li> </ul>                         | 5                    |                     |
| повые                      | <ul> <li>Библиотека вопросов анкет</li> </ul>                                        | Открытие редактора   |                     |
| ерации                     | ✓ Бизнес журнал                                                                      | элементов управления |                     |
|                            | л Валюты                                                                             |                      |                     |
|                            | Валюты Открытие на просмотр                                                          | ひょう                  | Открытие редактора  |
|                            | <ul> <li>Версии форматов</li> <li>модели справочника</li> </ul>                      | 5                    | форм                |
|                            | <ul> <li>Вид оценки персонала</li> </ul>                                             | 5                    |                     |
|                            | ✓ Виды ЮЗД                                                                           | 5                    |                     |
|                            | <ul> <li>Виды бухгалтерской отчетности</li> </ul>                                    | 5                    |                     |
| •                          | <ul> <li>Виды внутренних кадровых документов</li> </ul>                              | 5                    |                     |
| итрос                      | <ul> <li>Виды договоров / документов к договору</li> </ul>                           |                      |                     |

#### Шаги создания справочника

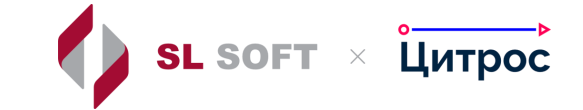

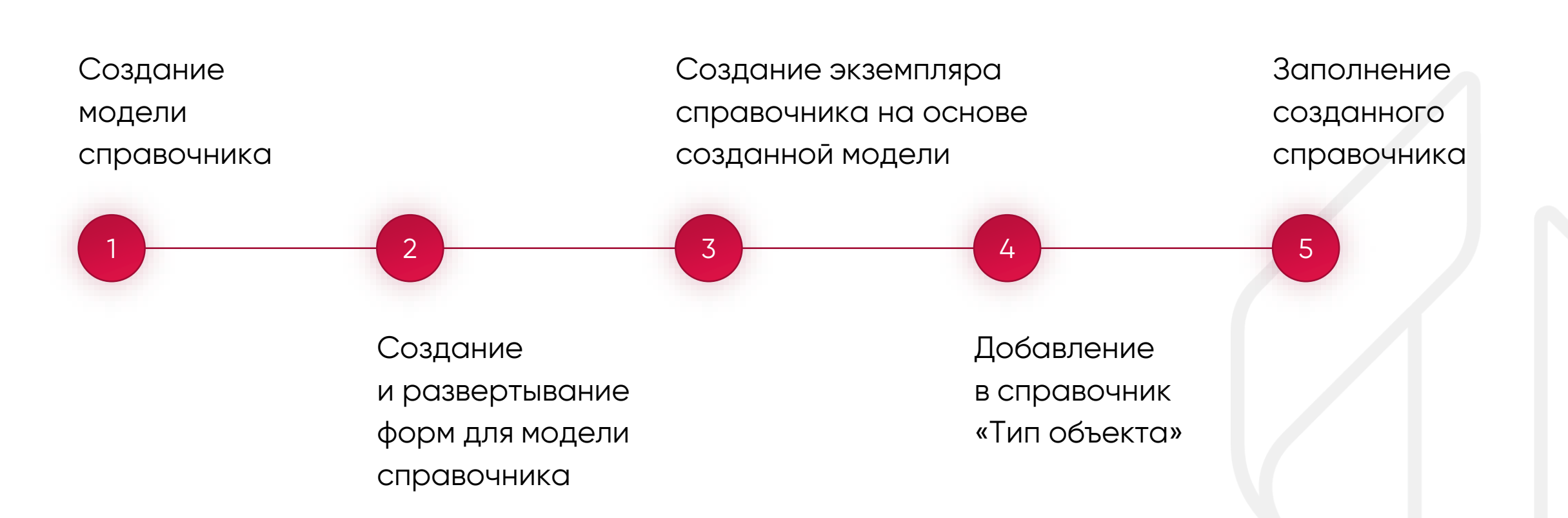

### Инструкции и руководства

Конструкторы документов и справочников бизнес-платформы

> Справочники. Инструкция разработчика

> Инструкция по созданию справочников

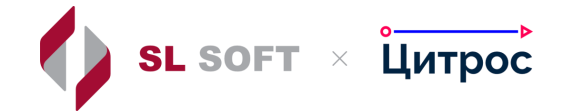

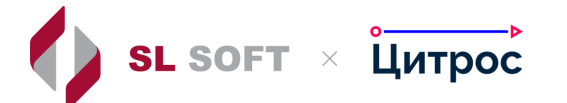

## Конструктор справочников

Демонстрация интерфейса

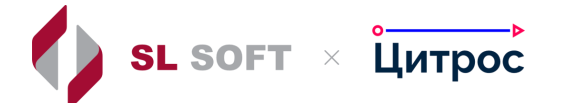

## Конструктор справочников

Самостоятельная работа

#### Задание для самостоятельной работы

Создать свою модель справочника с полями

Создать и развернуть формы (создания, редактирования, таблица) для данной модели справочника

5

3

Создать экземпляр справочника по ранее созданной модели Добавить информацию в справочник «Тип объекта» Добавить элементы в созданный справочник

SL SOFT ×

Цитрос

11

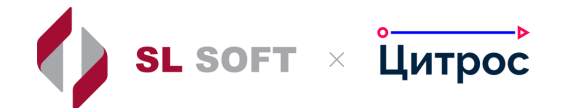

## Конструктор документов

 Работа с моделью документов

 Работа с редактором форм документов Работа с редактором

машины состояний

# Редакторы конструктора документов

SL SOFT × Цитрос

> Редактор модели документа

> Редактор форм

> Редактор элементов управления

> Редактор машины состояний

#### Конструктор документов

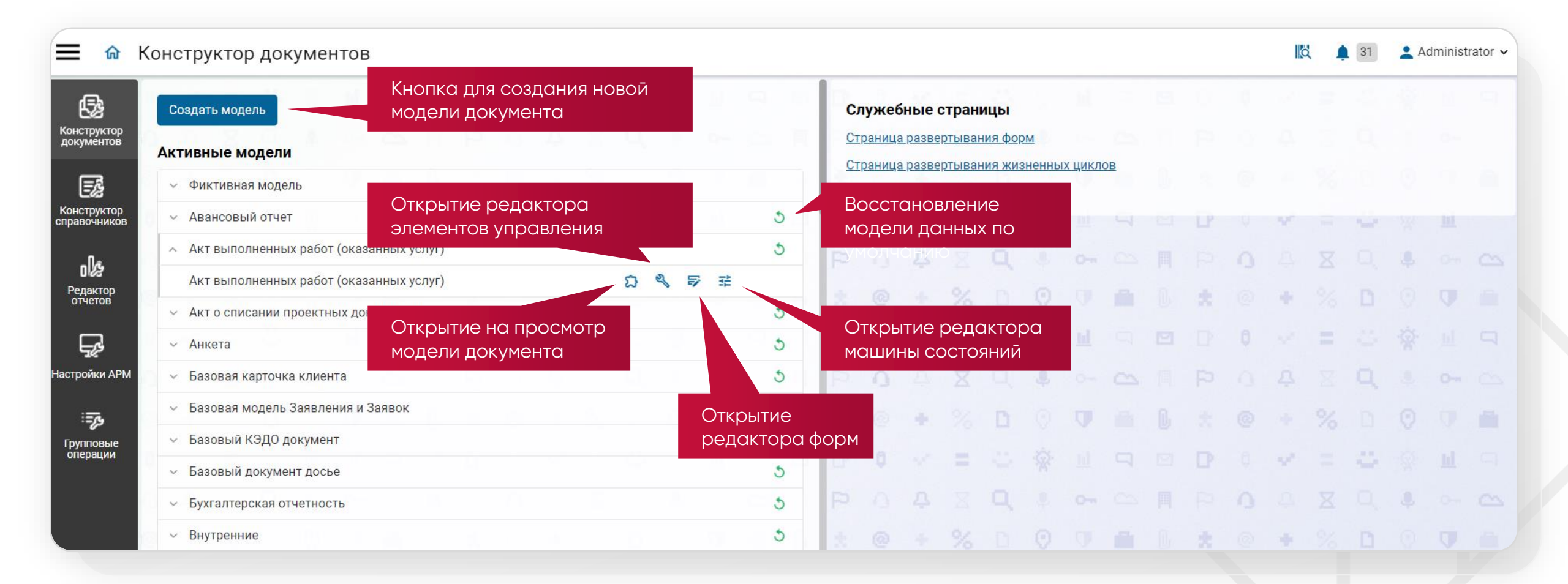

🚺 SL SOFT 🛛 Цитрос

#### Шаги создания модели документа

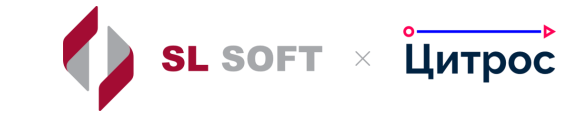

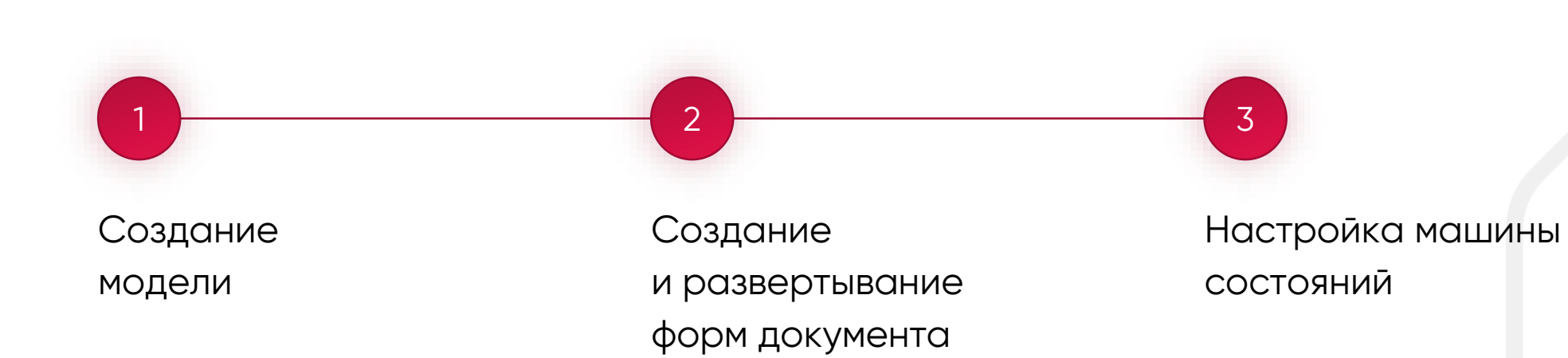

### Инструкции и руководства

> Инструкция по созданию нового базового документа

> Конструкторы документов и справочников бизнес-платформы

> Машина состояний. Инструкция пользователя

Сводное руководство по объектам, доступным для использования в скриптах Машины состояний

> Служебные процессы в MC. Руководство разработчика

Инструкция по подключению процессов Согласование (версия 2) и Подписание (версия 2)

> Описание бизнес-ролей

Описание языка логических выражений

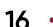

SL SOFT × Цитрос

#### Создание формы документа

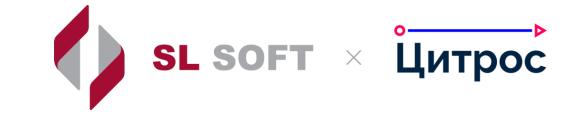

Выполняется аналогично созданию формы справочника

| 1    | Тест   | говы    | ій док  | умент   | г БК    |        |             |          |           |         |          |          |          |          |          |         |           |        |           |          |    |    |                         |   |   |  |  |  |
|------|--------|---------|---------|---------|---------|--------|-------------|----------|-----------|---------|----------|----------|----------|----------|----------|---------|-----------|--------|-----------|----------|----|----|-------------------------|---|---|--|--|--|
| 1    | Модель | ь Эл    | пементы | управле | ния _   | Формы  | Жизненнь    | ій цикл  |           |         |          |          |          |          |          |         |           |        |           |          |    |    |                         |   |   |  |  |  |
|      | 🕀 Соз, | адать ф | орму ~  | •       | Разверн | іуть   | «4» Экспорт | Редакти  | ировани   | ие форм | иы       |          |          |          |          |         |           |        |           |          |    |    | ;                       | × |   |  |  |  |
| ID ¢ | формы  |         |         |         |         |        |             | Основн   | ые сведе  | ния П   | оля      |          |          |          |          |         |           |        |           |          |    |    |                         |   |   |  |  |  |
|      |        |         |         |         |         |        |             | Добави   | ть группу | у полей |          |          |          |          |          |         |           |        |           |          |    |    |                         |   |   |  |  |  |
|      |        |         |         |         |         |        |             | Заголово | ж         |         | руппы    | I        | Порядков | вый номе | ep       |         | ¢         | Родите | льская гр | ynna     |    | ļ  | lейст <mark>в</mark> ия |   |   |  |  |  |
|      |        |         |         |         |         |        |             |          |           |         |          |          |          |          | Нет эл   | ементов |           |        |           |          |    |    |                         |   |   |  |  |  |
| . A  |        |         |         |         |         |        |             | Добави   | ть поле   | Доба    | вить спе | циальное | поле     | Hanor    | пнить из | модели  |           |        |           |          |    |    |                         |   |   |  |  |  |
|      |        |         |         |         |         |        |             | Заголово | ж         | ID атри | ибута    | Пор      | рядковыі | й номер  |          | Гру     | ппа полей |        | Конфи     | игурация | эу | Į  | lействия                |   |   |  |  |  |
| ł    |        |         |         |         |         |        |             |          |           |         |          |          |          |          | Нет эл   | ементов |           |        |           |          |    |    |                         |   |   |  |  |  |
| 1.   |        |         |         |         |         |        |             |          |           |         |          |          |          |          |          |         |           |        |           |          |    |    |                         |   |   |  |  |  |
|      |        |         |         |         |         |        |             |          |           | _       |          | -        |          | -        | _        |         | -         |        | _         | _        |    | ок | Отмен                   | a |   |  |  |  |
| d    |        |         |         |         |         |        |             |          |           |         |          |          |          |          |          |         |           |        |           |          |    |    |                         |   |   |  |  |  |
| 1    | 6      | -       | 94      | h       | 0       | - CT ( |             | n læ     | 163       | site.   | 9%       | B        | (a)      | 100      |          | ñ.      | -         | 6      | -         | 9/2      | -  | 0  | 178                     |   | a |  |  |  |

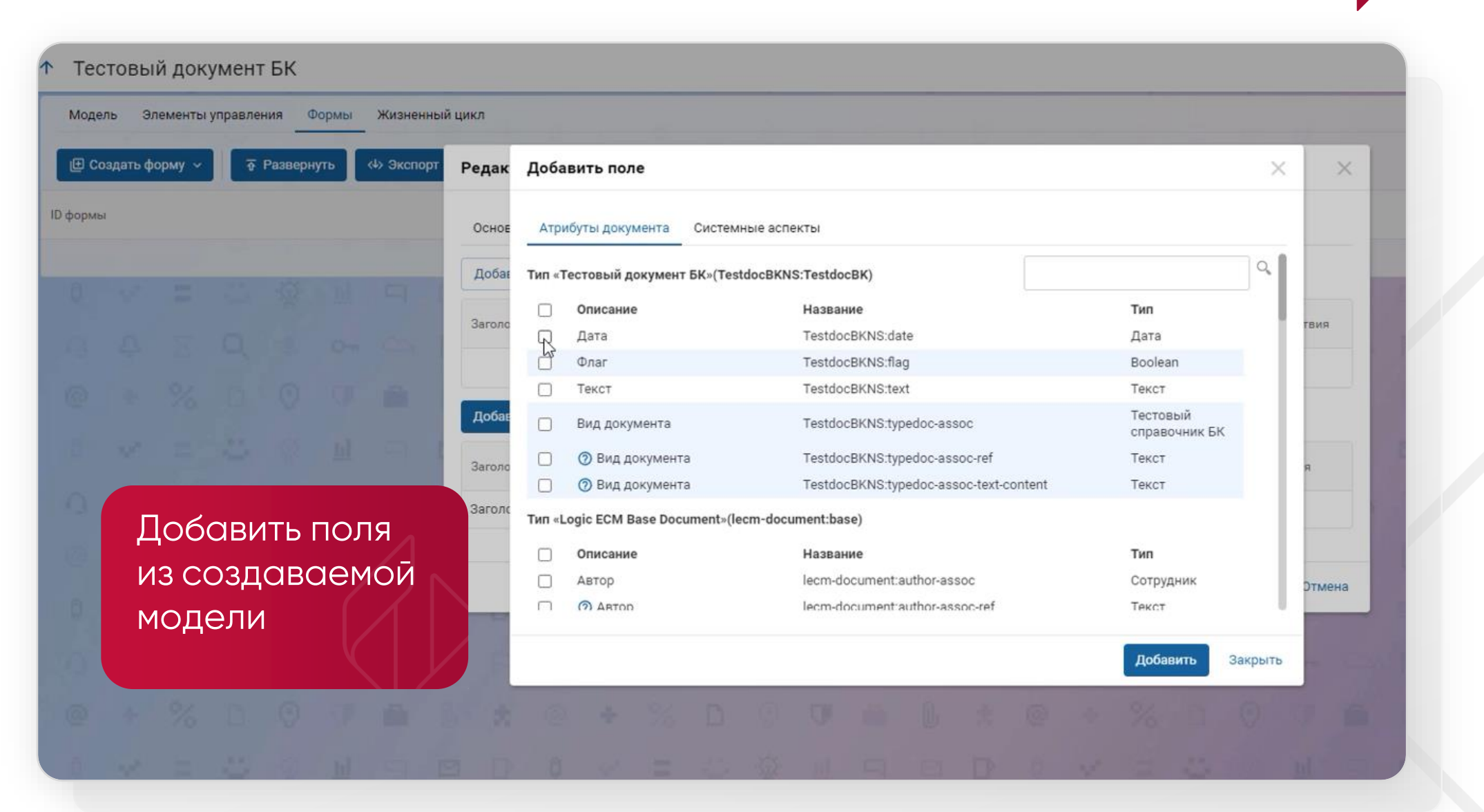

SL SOFT × Цитрос

|                                      | Mannih - Sanna nanyi   |                                                                                                    | ~                     |                 |
|--------------------------------------|------------------------|----------------------------------------------------------------------------------------------------|-----------------------|-----------------|
| сное                                 | Основные сведения Элем | ент управления                                                                                                    |                       | Можно побавлять |
| Добаг                                | Режим настройки:       | Простой                                                                                                    | Перейти в расширенный | элементы        |
| arono                                | Элемент управления:    | По умолчанию                                                                                                    | ~                     | управления (ЭУ) |
| обав<br>эголо<br>эголо<br>ата<br>лаг |                        | Однострочное текстовое поле<br>Многострочное текстовое поле<br>Статический текст<br>Контрол для загрузки скриптов<br>Выбор одиночного значения<br>Выбор ассоциаций с возможностью ручного ввода<br>Таблица исполнения поручений<br>Контрол форматной строки<br>Множественный выбор значений<br>Одиночный выбор значения с checkBox<br>Выбор статуса<br>Однострочное текстовое поле с настройками поиска<br>Многострочное текстовое поле с форматированием<br>Статус<br>Скрытое текстовое поле<br>Множественный выбор значений(EDS) |                       | R               |
| OVOT                                 | TestdocBKNS:text       | 4 1                                                                                                    | іростая               |                 |

| к     | Редактирование поля   |                              |     | ×                           | ×                              |                     |         |
|-------|-----------------------|------------------------------|-----|-----------------------------|--------------------------------|---------------------|---------|
| E     | Основные сведения Эле | емент управления             |     |                             |                                | Продс               | олжение |
| a     | Режим настройки:      | Простой                      |     | Перейти в расширенный       |                                | ЭУ                  |         |
| TC DT | Элемент управления:   | Многострочное текстовое поле |     | ~                           | гвия                           |                     |         |
|       |                       |                              | Доб | авить параметр 🐱            |                                |                     |         |
|       |                       |                              | Спи | сок дополнительных стилей   | контейнера (со                 | ontainerStyleClass) |         |
| E     |                       |                              | Кол | ичество столбцов (columns)  |                                | 1                   |         |
|       |                       |                              | Зна | чен🎝 по умолчанию (default) | Value)                         |                     |         |
|       |                       |                              | Скр | ывать контрол при открытии  | формы (hidder                  | nOnLoad)            |         |
|       |                       |                              | Вкл | ючить принудительное редан  | ст <mark>и</mark> рование (for | rceEditable)        |         |
|       |                       |                              | CSS | стиль (style)               |                                |                     |         |
|       |                       |                              | Кол | ичество строк (rows)        |                                |                     |         |
| T     | TestdocBKNS:text      | 4                            | Пр  | остая                       |                                |                     |         |

| Основ  | Основные сведения Элем | ент управления                              |                            |             |
|--------|------------------------|---------------------------------------------|----------------------------|-------------|
| Добағ  | Режим настройки:       | Простой                                     | Перейти в расширенный      |             |
| Іаголо | Элемент управления:    | Выбор из справочника «Тестовый справочник Б | × ×                        | Открываются |
|        |                        | Выводить в виде плоского списка (plane) *   | true                       | настроики   |
|        |                        | Шаблон имени (nameSubstituteString) *       | {cm:name}                  |             |
| Добав  |                        | Корневая папка (rootLocation) *             | /app:company_home/cm:Busir |             |
| Ваголс |                        |                                             | Добавить параметр 🗸        | я           |
| Заголс |                        |                                             |                            |             |
| вид дс |                        |                                             |                            |             |
| lата   |                        |                                             | ок Отмена                  | a           |
| Олаг   | TestdocBKNS:flag       | 3                                           | По-умолчанию               |             |
|        | TestdocBKNS:text       | 4                                           | Простая                    |             |

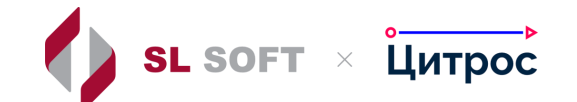

## Конструктор документов

Демонстрация интерфейса

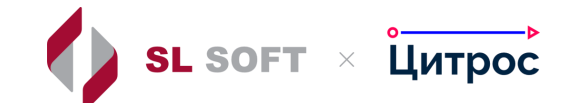

## Конструктор документов

Самостоятельная работа

#### Задание для самостоятельной работы

Создать свою модель документа без ЖЦ, с атрибутами типов: текст, дата, ассоциация (для ассоциации использовать созданный ранее справочник)

2

Создать и развернуть основные формы для данной модели документа

Добавить документы для созданной модели

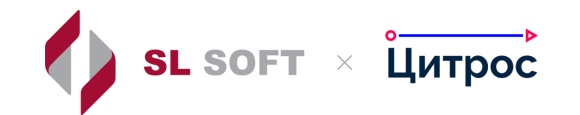

## Конструктор групповых операций

• Обзор видов

групповых операций

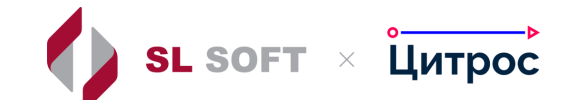

25

### Редактор групповых операций

SL SOFT × Цитрос

| <u>ଲ</u> ୮     | руп    | повые операции                           | из xml-файла             |                           |                                          |
|----------------|--------|------------------------------------------|--------------------------|---------------------------|------------------------------------------|
| 2              | Ho     | вая групповая операция 🗸 (א Импорт XML   |                          |                           | Q. Поиск по таблице                      |
| уктор<br>ентов |        | Имя Создание ГО                          | Название                 | Доступно для типа         | Доступн Редактирование Действия          |
|                | Ð      | Вернуть документ                         | Вернуть документ         | storage-unit:document     |                                          |
| ников          | Ð      | Исходящий ЮЗЭДО. Создать исправление     | Создать исправление      | uzd-outgoing:document     | Докуме Удаление ГО                       |
| <u>ş</u>       | Ð      | Исходящий ЮЗЭДО. Создать корректировку   | Создать корректировку    | uzd-outgoing:document     | Докуме                                   |
| тор<br>ов      | D      | Исходящий ЮЗЭДО. Направить на подписание | Направить на подписание  | uzd-outgoing:document     | Проект; Примата рашания по составоврению |
| <b>)</b>       | Ð      | Исходящий ЮЗЭДО. Подписать               | Подписать                | uzd-outgoing:document     | Экспорт ГО в виде xml-файла              |
| ки АРМ         | Ð      | Исходящий ЮЗЭДО. Отклонить               | Отклонить                | uzd-outgoing:document     | На подписании                            |
| 3              | D      | Выдать документ                          | Выдать документ          | storage-unit:document     |                                          |
| вые<br>ции     | D      | Запустить сейчас                         | Запустить сейчас         | personnel-survey:document | Черновик                                 |
|                | Ð      | Изменить форму документа                 | Изменить форму документа |                           |                                          |
|                | Ð      | Продлить опрос                           | Продлить опрос           | personnel-survey:document | Запущен                                  |
|                | D<br>K | Продлить опрос                           | Продлить опрос           | personnel-survey:document | Запущен<br>Элементов: 248 Показыва       |

### Инструкции и руководства

 Инструкция по настройке групповых операций

Описание языка
 логических выражений

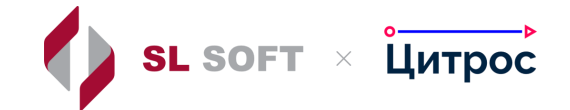

### Конструктор групповых операций

Демонстрация интерфейса

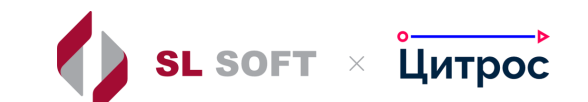

28

## Конструктор групповых операций

Самостоятельная работа

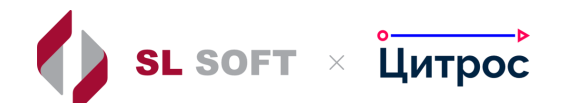

#### Задание для самостоятельной работы

Создать групповую операцию типа « … »

Сделать групповую операцию доступной для своего типа документов

3

Групповая операция должна быть доступна из карточки созданного ранее документа

Групповая операция должна « … »

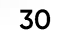

SL SOFT ×

Цитрос

### День 2

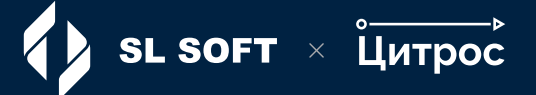

### Конструктор АРМ

### Конструктор отчетов

#### Обсуждение практического задания

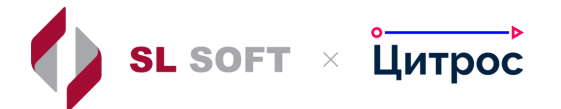

### Конструктор АРМ

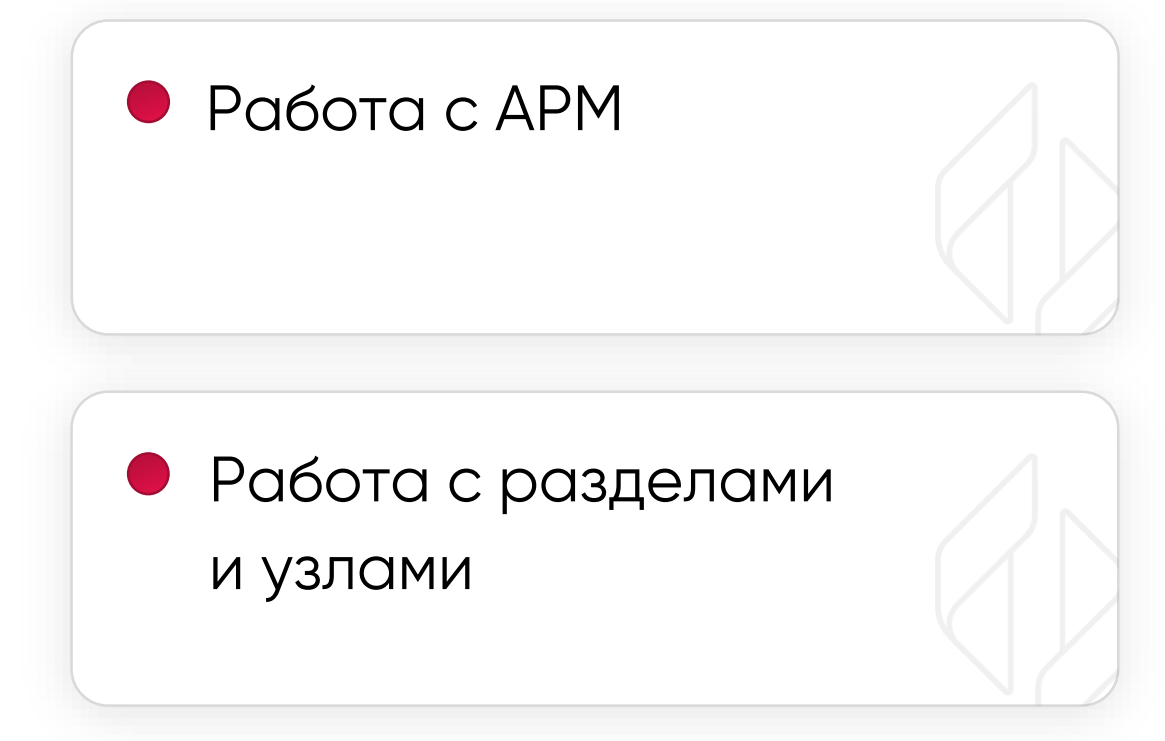

 Настройка столбцов и фильтров

### Конструктор АРМ

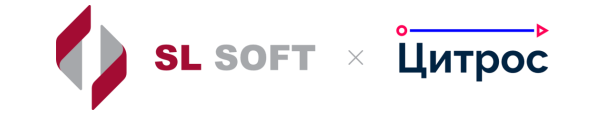

| Вкладка с<br>фильтрами                          | Добавление<br>нового раздела | Удаление<br>выбранного АРМ | Экспорт АРМ в ви;<br>xml-файла | це   |   |   |    |   |    |   |   |   |
|-------------------------------------------------|------------------------------|----------------------------|--------------------------------|------|---|---|----|---|----|---|---|---|
| Настройка АРМ Фильтры                           | в выоранный АРМ              |                            | 1 (C. 13)                      |      |   |   |    |   |    |   |   |   |
| Добавить АРМ Импорт                             | Добавить раздел Удали        | ить выбранный АРМ Экспорт  | 0.0.2.0.8                      |      |   |   |    |   |    |   |   |   |
| • Артинистрирование                             | Имя: *                       | АРМ СЭД                    |                                |      | × | 0 |    |   | 62 |   |   |   |
| Добавление Импорт /                             | APM *                        | SED                        |                                |      |   |   |    |   |    |   |   |   |
| нового АРМ из xml-ф                             | айла                         | 🗸 Показывать календарь     | A 4 2 <b>Q</b> 1               | 0.11 |   |   | P. | 9 | X  | 1 | 4 |   |
| • Корзина                                       | 1. 2. 0. 4. 20.              | Показывать кнопку "Созда   | ть"                            |      |   |   |    |   |    |   |   |   |
| • Мои поисковые запросы                         | 0.0.0.0.0.0.                 | Ограничивать создание пер  | речнем документов раздела      |      |   |   |    |   |    |   |   |   |
| <ul> <li>Моя работа</li> </ul>                  | — Показывать ссылку в сп     | иске АРМов в меню          |                                |      |   |   |    |   |    |   |   |   |
| • Все созданные мной                            |                              | Включить                   |                                |      |   |   |    |   |    |   |   |   |
| • Документы в работе                            | Позиция:                     | 0                          |                                |      |   |   |    |   |    |   |   | 0 |
| Избранное                                       | Бизнес роли:                 |                            |                                |      |   |   |    |   |    |   |   |   |
| <ul> <li>Поручения в работе</li> </ul>          | DA DIX                       | a second and               | AND                            | - D  |   |   |    | 5 | 1  |   |   |   |
| Последние просмотренные<br>• Резолюции в работе | Сохранить                    |                            |                                |      |   |   |    |   |    |   |   |   |

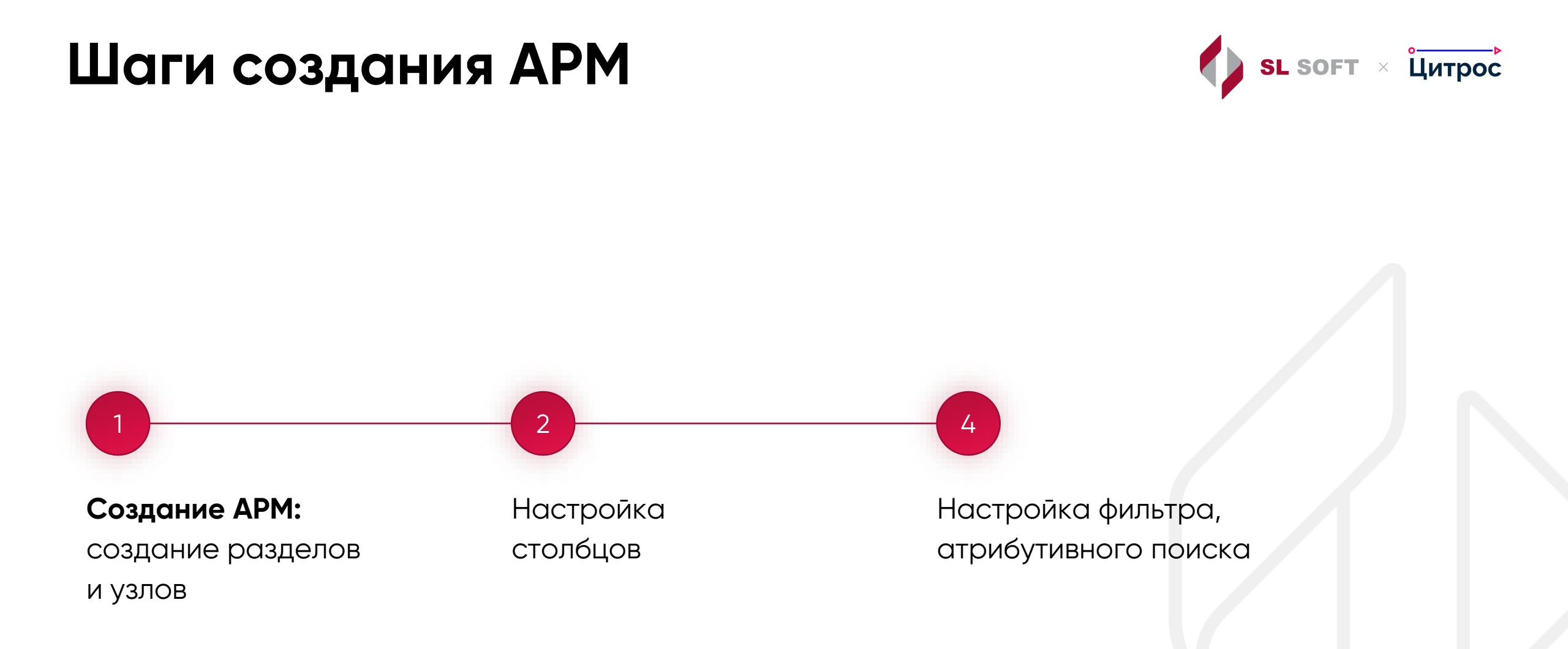

#### Инструкции и руководства

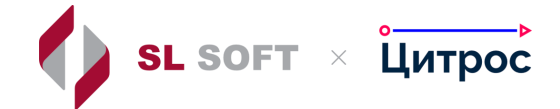

Инструкция
 по настройке АРМ

Описание языка логических выражений

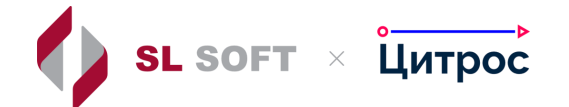

## Конструктор АРМ

Демонстрация интерфейса

36

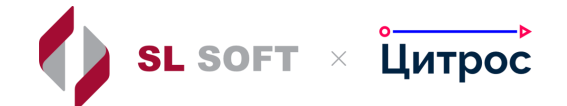

### Конструктор АРМ

Самостоятельная работа

#### Задание для самостоятельной работы

Создать свой АРМ

3

Добавить произвольны раздел и узел

В узле настроить отображение ранее созданного типа документов, настроить столбцы в области просмотра Создать из АРМ ранее добавленный тип документов

38

SL SOFT ×

Цитрос

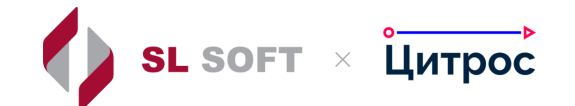

### Конструктор отчетов

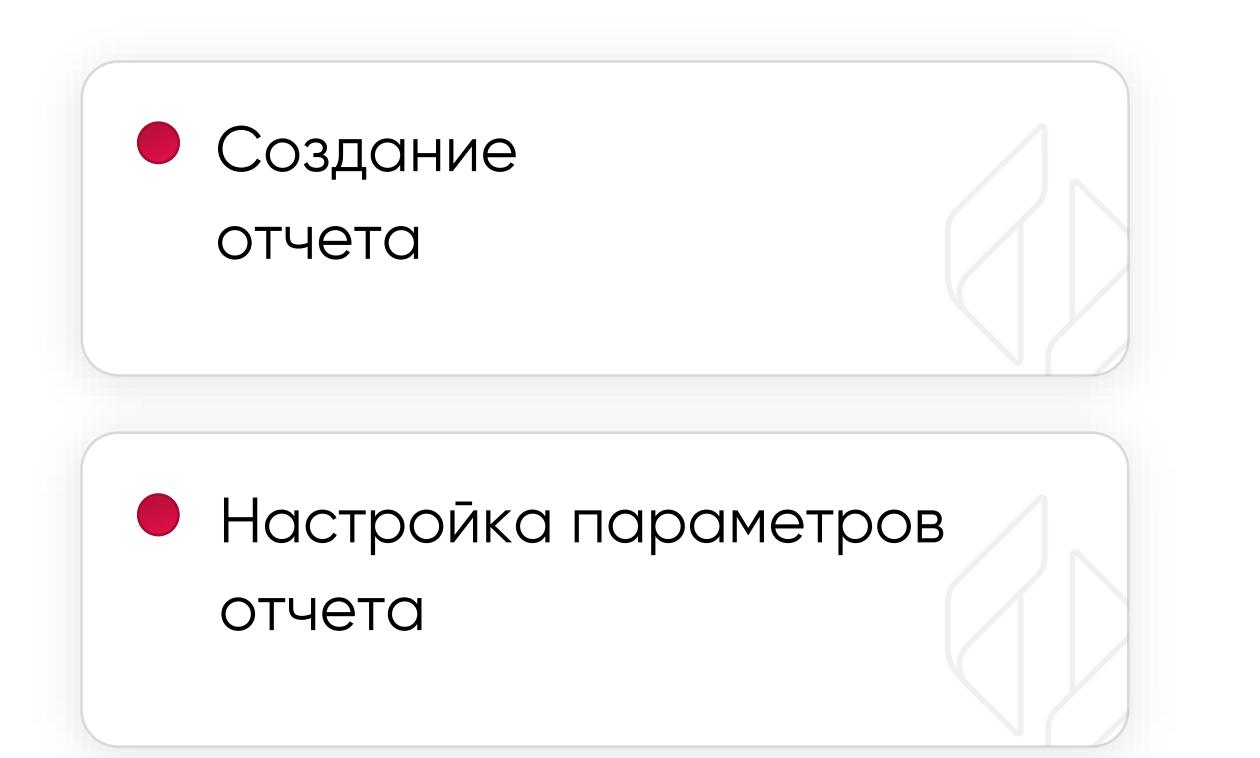

#### Редактор отчетов

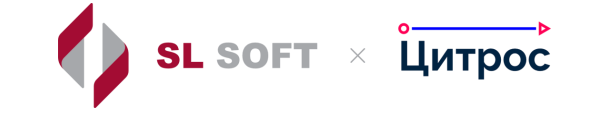

|                                  | Соз<br>отче<br>Редактор отчетов                                                                      | дание<br>эта | е нового Действия с группой<br>отчетов                      | Импорт отч<br>xml-файла | ета из                                       | 🛱 🌲 Развернуть отч                       |
|----------------------------------|----------------------------------------------------------------------------------------------------|--------------|-------------------------------------------------------------|-------------------------|----------------------------------------------|------------------------------------------|
| ₿.                               | ▼ Отчеты                                                                                             | =+ F         | н <mark>овый отчет</mark> Действия с выбранными 🗸 (🔶 Импорт | XML                     |                                              |                                          |
| ———<br>Конструктор<br>документов | <ul> <li>Акт о выделении к уничтожению<br/>архивных документов</li> </ul>                            |              | Название                                                    | <br>↑                   | Код                                          | Развернут Действия                       |
|                                  | <ul> <li>Акт о выделении к уничтожению<br/>документов</li> </ul>                                     |              | Акт об отказе в ознакомлении                                |                         | review-denial-act                            | ✓ 0 € :                                  |
| справочников                     | <ul> <li>Акт об отказе в ознакомлении</li> </ul>                                                     |              | Акт об уничтожении                                          |                         | destroy-act Удаление                         | 🗂 Удалить                                |
| oks                              | <ul> <li>Акт об уничтожении</li> </ul>                                                               |              | Акт о выделении к уничтожению архивных документов           |                         | act-for-the-des                              | <ul> <li>Экспортировать в XML</li> </ul> |
| Редактор<br>отчетов              | <ul> <li>График отпусков для загрузки в УС</li> </ul>                                                |              | Акт о выделении к уничтожению документов                    |                         | act-for-the-destruction-of-documents         |                                          |
| Ę,                               | <ul> <li>График отпусков организации<br/>Отчет</li> </ul>                                            |              | График отпусков для загрузки в УС                           |                         | organization-vacation-schedule-report-for-as | Экспорт отчета                           |
| Настройки АРМ                    | <ul> <li>Дерево поручений документа</li> </ul>                                                       |              | График отпусков организации Отчет                           |                         | organization-vacation-schedule-report        | в виде xml-файла                         |
| : <b>=</b> 75                    | <ul> <li>Досье договора</li> </ul>                                                                   |              | Дерево поручений документа                                  |                         | exec-doc-tree                                | 1                                        |
| Групповые<br>операции            | <ul> <li>Журнал регистрации</li> <li>Организационно-</li> <li>располядитальных документов</li> </ul> |              | Досье договора                                              |                         | contract-dossier-byid                        | ~                                        |
|                                  | распорядительных документов                                                                          |              | Журнал регистрации внутренних документов                    |                         | internal-reg-journal                         | ~                                        |
|                                  | документов                                                                                           |              | Журнал регистрации входящих документов                      |                         | incoming-reg-journal                         |                                          |

#### Редактор отчетов

- Журнал регистрации входящих документов
- Журнал регистрации исходящих документов
- Журнал регистрации нормативных документов
- Исполнение ОРД

5

Общие настройки

Настройки набора данных

Вложенные отчеты

• Поручения

Общие настройки

Настройки набора данных

Вложенные отчеты

Настройки шаблона представления

Настройки шаблона представления

SL SOFT × Цитрос

#### Перечень отчетов

#### Настройки отчета

Настройки вложенного отчета

#### Шаги создания АРМ

SL SOFT × Цитрос

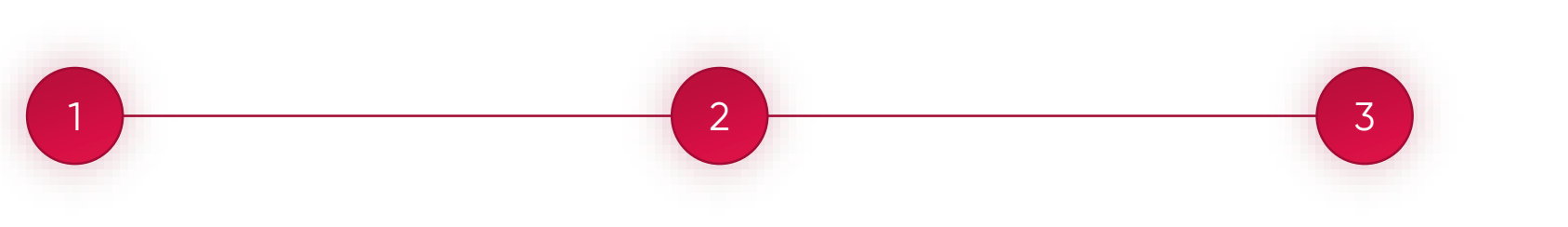

Создание групповой операции типа «Создание документа» Сделать операцию доступной для своего типа документа Групповая операция должна быть доступна из карточки созданного ранее документа

### Инструкции и руководства

Редактор отчетов.
 Инструкция разработчика

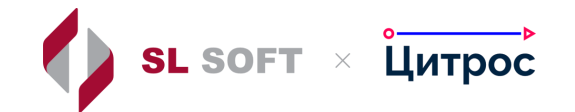

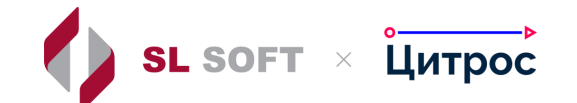

### Конструктор отчетов

Демонстрация интерфейса

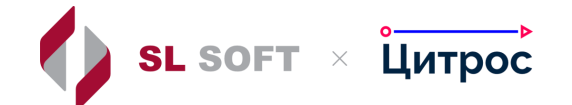

### Конструктор отчетов

Самостоятельная работа

# Задание для самостоятельной работы

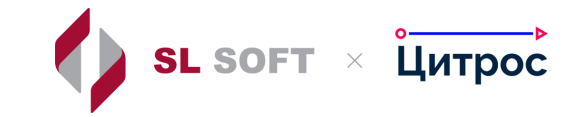

Создать печатную форму для вашего типа документа:

Создать отчет с провайдером genericProvider Настроить для созданного отчета набор данных

3

Подготовить шаблон <u>в вид</u>е odt-файла Настроить для созданного отчета шаблон представления (тип отчета Oofice)

# Обсуждение

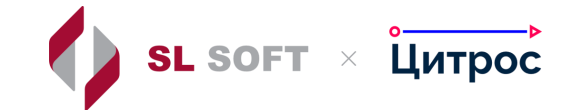

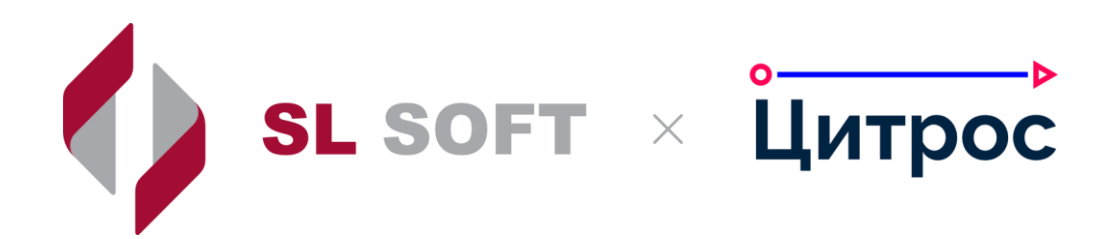

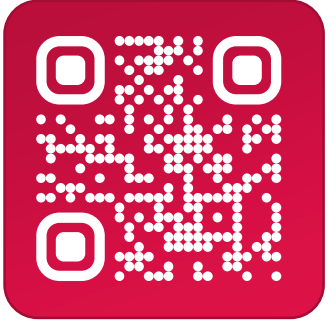

#### Команда «Цитрос»

info@slsoft.ru

### Спасибо за внимание